### Die Software installieren

- Gibt es auf Ihrem Computer mehrere Benutzerkonten, muss sichergestellt werden, dass für das Benutzerkonto, mit dem Sie sich einloggen, Administratorrechte vorliegen. Zum Installieren der Software sind Administratorrechte erforderlich.
- Auf www.fisher-price.com/kidtough kann die Software für den MP3-Player von Fisher-Price heruntergeladen werden.
- Die Dateigröße der Computersoftware beträgt ca. 17 MB, und das Herunterladen kann daher lange dauern. Die Dauer des Herunterladens hängt von der Internetverbindung ab (siehe unten stehende Tabelle).

#### Verbindungstyp

Zeit

Breitband (Kabel oder DSL)

1 - 5 Minuten

Einwahl-Modem

1,5 - 2 Stunden

• Nachdem das Installationsmenü gestartet wurde, befolgen Sie die Bildschirmanweisungen, um die Installation abzuschließen.

Hinweis: Zum Gebrauch der Software müssen alle Komponenten installiert werden.

### Die Software deinstallieren

#### PC-Nutzer

- Klicken Sie der Reihe nach auf folgende Symbole:
  - "Startmenü" in der Computer-Startleiste
  - "Programme"
  - "Fisher-Price"
  - "MP3-Player"
  - "Deinstallieren"

#### Mac-Nutzer

- Führen Sie der Reihe nach folgende Schritte durch:
  - Machen Sie einen Doppelklick auf "Macintosh HD".
  - Öffnen Sie den Ordner "Programme".
  - Klicken Sie auf das Symbol "Fisher-Price MP3-Player".
  - Verschieben Sie das Symbol "Fisher-Price MP3-Player" in den Papierkorb.
  - Leeren Sie den Papierkorb.

#### Die Software starten / beenden

- Machen Sie zum Starten der Software einen Doppelklick auf 🔊 auf dem Computer-Desktop, oder schließen Sie den MP3-Player an den Computer an und schalten ihn ein.
- Klicken Sie auf 🖾, um die Software zu beenden.

## Musik auf den MP3-Player übertragen

**Hinweis:** Auf dem MP3-Player befinden sich fünf bereits geladene Lieder. Zur Übertragung der eigenen Musik muss der MP3-Player mit dem enthaltenen USB-Kabel an den Computer angeschlossen werden. Der MP3-Player unterstützt die Musikdateiformate WMA, MP3 und iTunes.

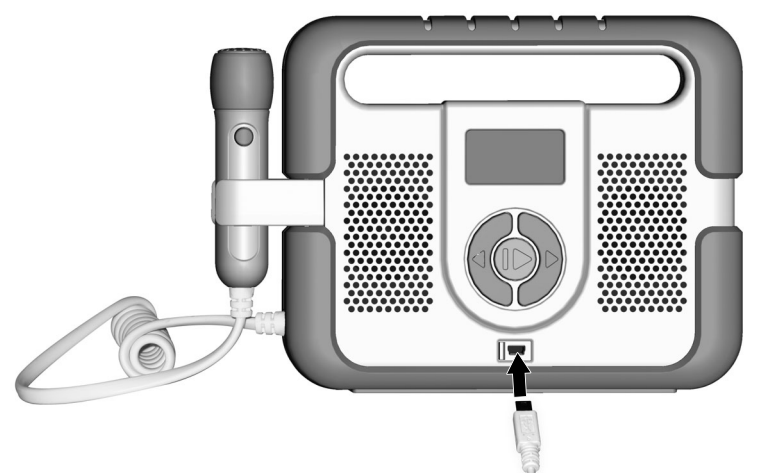

- Schieben Sie die vorn am MP3-Player befindliche USB-Abdeckung zur Seite, um an den USB-Anschluss zu kommen.
- Stecken Sie das kleinere Ende des USB-Kabels in den USB-Anschluss am MP3-Player.

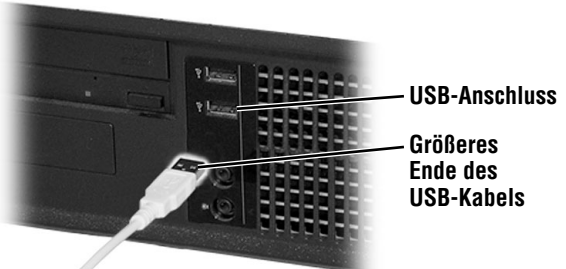

Stecken Sie anschließend das größere Ende des USB-Kabels in den USB-Anschluss
←→ am Computer.

# Musik auf den MP3-Player übertragen

• Drücken Sie den an der Seite des MP3-Players befindlichen Ein- / Ausschalter. Die Content Management-Software öffnet sich automatisch 也.

|              | الا المراجع المراجع المراجع المراجع المراجع المراجع المراجع المراجع المراجع المراجع المراجع المراجع المراجع الم                                                                                                    | E |
|--------------|----------------------------------------------------------------------------------------------------|---|
|              | Fisher-Price                                                                                                    | 4 |
|              | Meine Bibliothek                                                                                                    |   |
|              | Test     Journey     Allow     Zet     Caller       □     □     □     □     □     □     □     □     □     □     □     □     □     □     □     □     □     □     □     □     □     □     □     □     □     □     □     □     □     □     □     □     □     □     □     □     □     □     □     □     □     □     □     □     □     □     □     □     □     □     □     □     □     □     □     □     □     □     □     □     □     □     □     □     □     □     □     □     □     □     □     □     □     □     □     □     □     □     □     □     □     □     □     □     □     □     □     □     □     □     □     □     □     □     □     □     □     □     □     □ |   |
| lusik        | Otto di Centegorgantale 19 Otto de generale Multi 21 (200                                                                                                    |   |
| nportieren — |                                                                                                    |   |

• Klicken Sie auf der Bildschirmseite Meine Bibliothek auf die Schaltfläche Musik importieren \_\_\_\_\_.

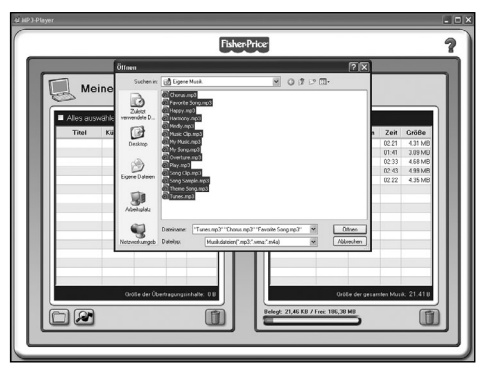

• Wählen Sie die Musikdateien aus, die Sie vom Computer importieren möchten. Klicken Sie zunächst auf die Musikdatei.

**Hinweis:** Um mehrere Dateien gleichzeitig auszuwählen, drücken Sie die Strg-Taste auf der Computertastatur, und halten Sie diese beim Klicken auf die Dateien gedrückt.

• Klicken Sie anschließend auf die Schaltfläche Öffnen.

## Musik auf den MP3-Player übertragen

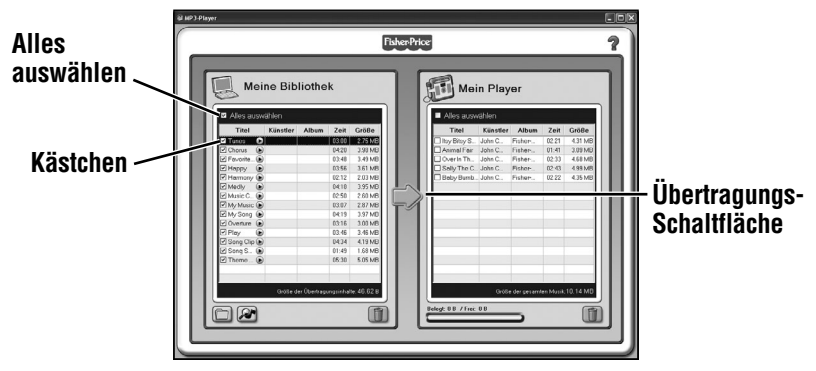

• Klicken Sie auf das Kästchen neben jedem Lied, das Sie auf den MP3-Player übertragen möchten.

*Hinweis:* Sie können auch auf die Schaltfläche *Alle auswählen* klicken, um alle in der Bibliothek befindlichen Musikdateien zu übertragen.

 Klicken Sie auf die Übertragungs-Schaltfläche ), um die Musikdateien auf den MP3-Player zu verschieben.

## Musik automatisch importieren

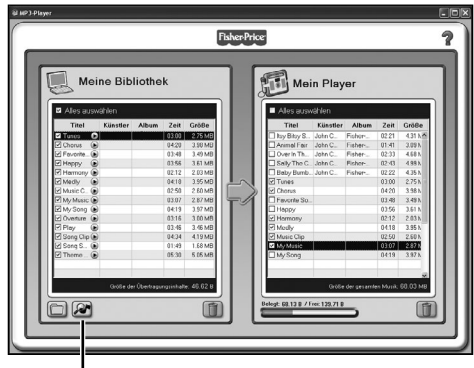

Musik beobachten und importieren

- Sie können die Content Management-Software installieren, um den Computer automatisch nach kompatiblen Musikdateien zu durchsuchen.
- Auf der Bildschirmseite **Meine Bibliothek** klicken Sie auf die Schaltfläche Musik beobachten und importieren *P*.

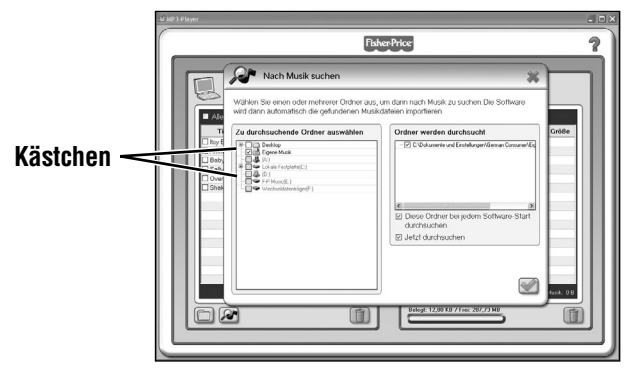

- Klicken Sie auf das Kästchen neben jedem Ordner, den Sie nach Musikdateien durchsuchen möchten.
- Klicken Sie anschließend auf das Kästchen "Diese Ordner bei jedem Software-Start durchsuchen".
- Klicken Sie anschließend auf 💜

### Lieder vom MP3-Player entfernen

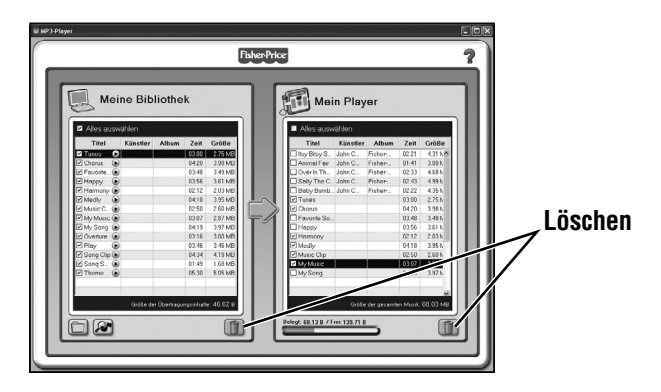

 Um Lieder vom MP3-Player zu entfernen, klicken Sie zunächst zur Auswahl auf das Kästchen neben der Musikdatei. Klicken Sie anschließend auf m.
Hinweis: Mit diesem Vorgang können Sie auch Lieder von der Bildschirmseite Meine Bibliothek entfernen.

Windows is a registered trademark of Microsoft Corporation in the United States and other countries Windows Vista is either a registered trademark or trademark of Microsoft Corporation in the United States and/or other countries.

Mac, Mac OS and iTunes are trademarks of Apple Inc., registered in the U.S. and other countries.